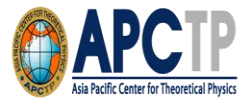

### APCTP Call for Programs Online Application Procedure

 Please visit APCTP homepage <u>www.apctp.org</u> to submit your application online.

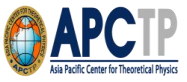

## **Online application procedure (1)**

1. Please go to <u>www.apctp.org</u> and <u>log in</u>. If this is your first online application, please click on <u>SIGNUP</u>. The signup is required for the application submission.

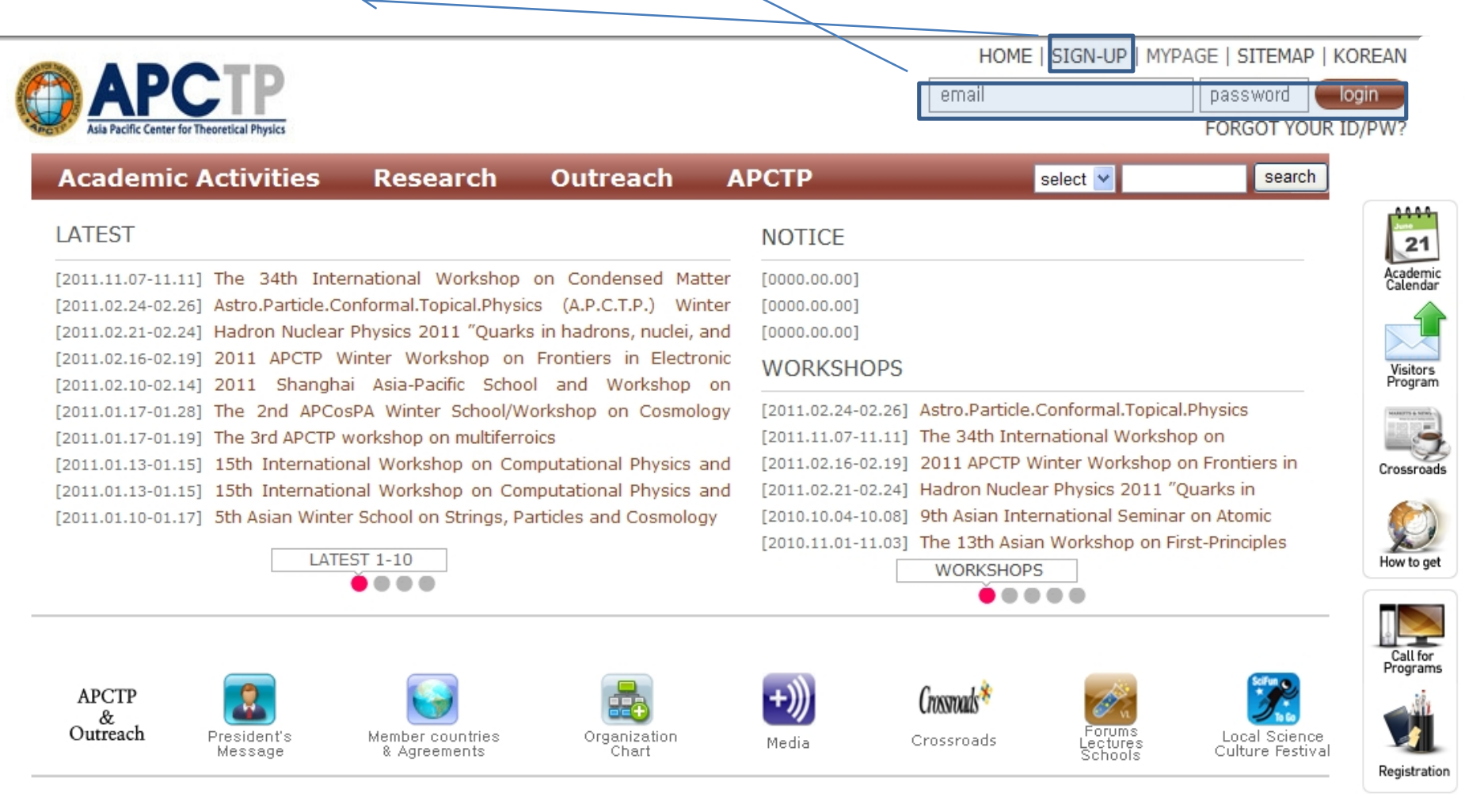

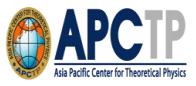

### **Online application procedure (2)**

1. Thank you for your signup on the APCTP homepage. Please click on <u>MYPAGE</u> or <u>Call for Program</u> for the program application.

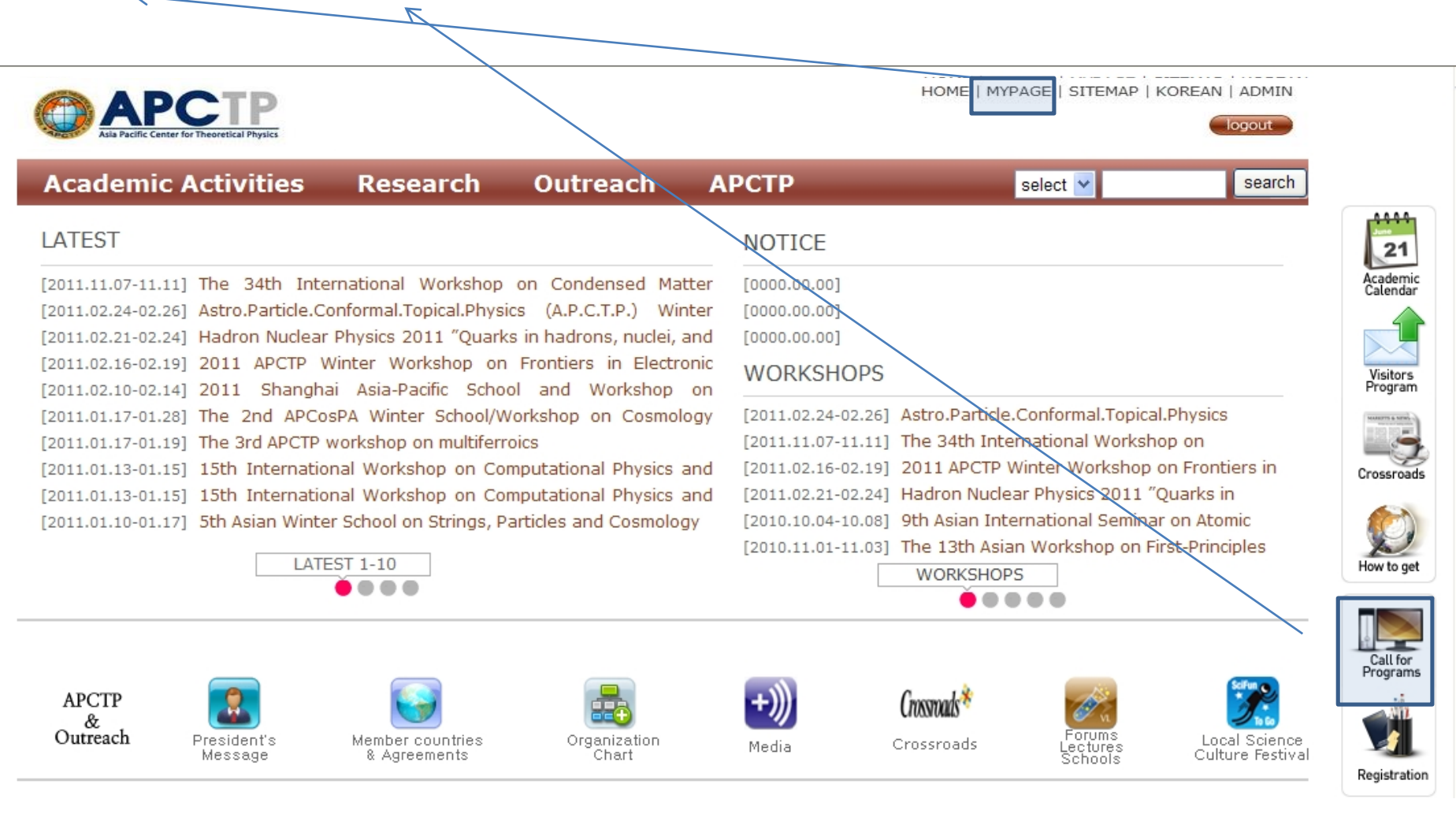

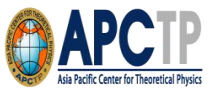

## **Online application procedure (3)**

1. Please click on How to Apply and Apply for of Call for Program. And then click on "Submit New Application"

#### 2. Please click here if you apply for the Visitors program.

| HOME   MYPAGE   SITEMAP   KOREAN   ADMIN             |                                                                  |                        |                                       |  |  |  |  |
|------------------------------------------------------|------------------------------------------------------------------|------------------------|---------------------------------------|--|--|--|--|
| Academic Activ                                       | vities Research Outreach                                         | АРСТР                  |                                       |  |  |  |  |
| My Page                                              | How to Apply                                                     |                        | select • search                       |  |  |  |  |
| How to Apply<br>User Information<br>Blog Application | Call for Program                                                 | Apply for              | More Information                      |  |  |  |  |
|                                                      | Junior Research Groups                                           | Apply for              | More Information Visitors Application |  |  |  |  |
|                                                      | Junior Research Group Member<br>Young Scientist Training Program | Apply for<br>Apply for | More Information                      |  |  |  |  |
|                                                      | AP Scholarfor Joint Research                                     | Apply for              | More Information Crossroads           |  |  |  |  |
|                                                      | Visitor Program                                                  | Apply for              | More Information                      |  |  |  |  |
|                                                      | Outreach                                                         | Apply for              | More Information How to get           |  |  |  |  |

top

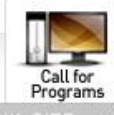

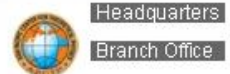

Hogil Kim Memorial Building #501, POSTECH, San 31 Hyoja-dong, Nam-gu, Pohang, Gyeongbuk 790-784, Korea. Tel: 054)279-8662, 8677, Fax: 054)279-8679 The Korean Federation of Science and Technology Societies Building 11th floor, 635-4 Yoksam-dong, Kangnam-gu, Seoul 135-703, Korea. Tel: 02)561-7641~2, Fax: 02)561-7140

Copyright (c) 2003 Asia Pacific Center for Theoretical Physics. Allrights reserved

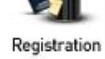

### **Online application procedure (4)**

My Page

How to Apply

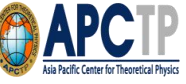

HOME | MYPAGE | SITEMAP | KOREAN | ADMIN APCTP logout Academic Activities Research Outreach APCTP Call For Program search select VV User Information Load from Old Application Form Blog Application \* YEAR OF PROGRAM 2015 V \* PROGRAM\_TYPE Focus Research Programs V \* TITLE \* TITLE(in Korean) \* FIELD Particle Physics O Condensed Matter Physics O Statistical Physics / Complex Systems O Astrophysics / Nuclear Physics O Etc. \* APPLICANT First Name Middle Name Last Name Affiliation E-mail Contact No. Mobile + ADDRESS + \* ORGANIZERS First Name Middle Name Last Name Affiliation E-mail Remark Choice ✓ + \* PERIOD \* LOCATION \* PROGRAM SYNOPSIS/TOPICS \* PROGRAM SYNOPSIS/TOPICS in KOREAN \* SPEAKERS Affiliation First Name Middle Name Last Name E-mail Remark + - Total 0 \* NUMBER OF PARTICIPANTS - International Domestic \* BUDGET 0 (KRW) ~ Total (KRW) V APCTP Support (KRW) V Funding Institute + Other Sources \* Budget details Item Amount (KRW/USD) Remarks KRW + ~ Total 0 \* The reason why APCTP should support this activity \* Preferred deadline of notification of selection Submit Temporary Save Clear List

1. Please fill out the application form.

2. Please click the 'submit' button to complete submission of your application.

### **Online application procedure (5)**

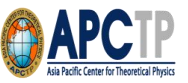

# 1. You can find and modify your submitted application on the [My Page]. Please click on the Title.

| APCTP<br>Asia Pacific Center for                                | Theoretical Phy | vsics                                    |          |           |               | HOME   MYP | AGE   SITEMAP   KOREA                  |
|-----------------------------------------------------------------|-----------------|------------------------------------------|----------|-----------|---------------|------------|----------------------------------------|
| Academic Acti                                                   | vities          | Research                                 | Outreach | АРСТР     |               | select 💌   | search                                 |
| My Page<br>How to Apply<br>User Information<br>Blog Application | Call            | For Program                              |          |           |               | HOME > M   | y Page > Call For Program              |
|                                                                 | NO<br>492       | TIT<br>  (TEST) APCTP Conf<br>&Workshops | erences  | DATE      | 05-06   APCTP | PLACE      | REMARK<br>  Conferences &<br>Workshops |
|                                                                 |                 |                                          |          |           |               | Sul        | omit New Application                   |
|                                                                 |                 |                                          |          | « < 1 > » |               |            |                                        |

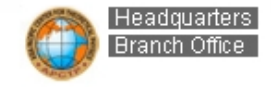

Hongil Kim Memorial Building #501, POSTECH, San 31 Hyoja-dong, Nam-gu, Pohang, Gyeongbuk 790-784, Korea The Korean Federation of Science and Technology Societies Building 11th floor, 635-4 Yoksam-dong, Kangnam-gu, Seoul 135-703, Korea Copyright (c) 2003 Asia Pacific Center for Theoretical Physics. Allrights reserved

### You've completed the APCTP Call for Programs application. Thank you.